## cisco.

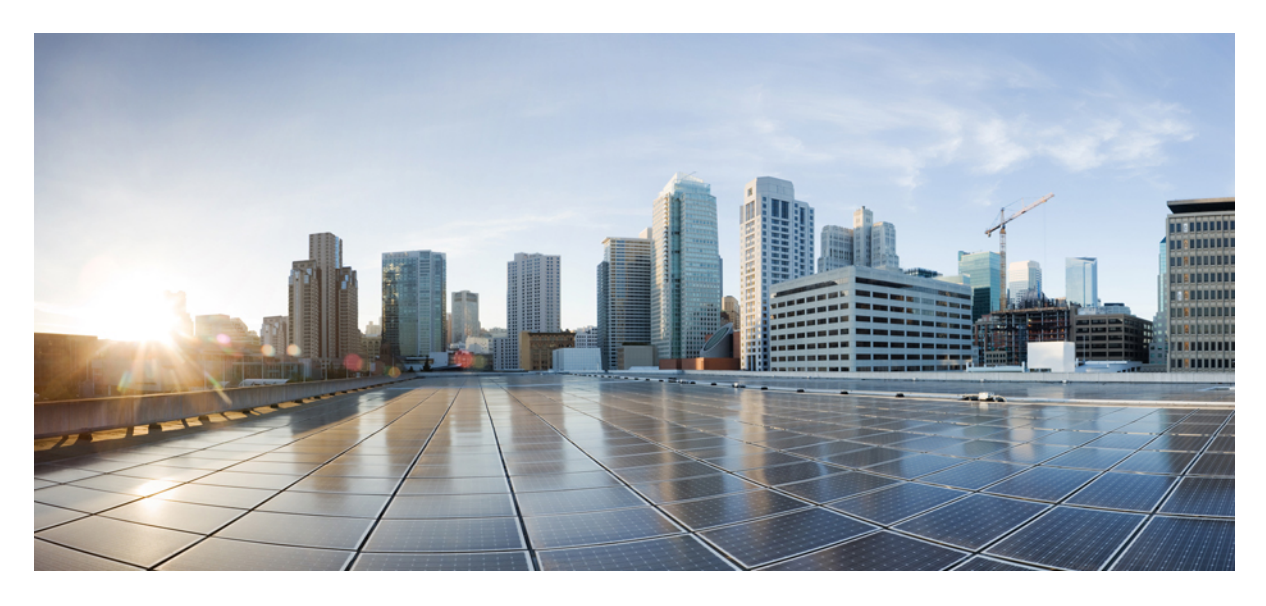

## **Cisco DNA Center SD-Access Guest Automation**

SD-Access Guest Automation for CWA, EWA, and Hotspot SSIDs 2
Prerequisites 2
Configure SD-Access Guest Automation 2
Verify Configuration on the Cisco AireOS WLC 13
Verify Configuration on Cisco Catalyst 9800 Series WLC (IOS-Based) 25
Troubleshoot: Client CWA Debugging 28

Revised: June 1, 2021

# **SD-Access Guest Automation for CWA, EWA, and Hotspot SSIDs**

This guide explains how Cisco DNA Center configures Central Web Authentication (CWA), External Web Authentication (EWA), and hotspot SSIDs on Cisco AireOS and Polaris-based wireless LAN controllers (Cisco Catalyst 9800 and embedded wireless on Cisco Catalyst 9000 platforms).

This guide is based on Cisco DNA Center 1.3.0.8; examples and steps will differ based on your Cisco DNA Center version.

## **Prerequisites**

Before you start using Cisco SD-Access guest automation, note the following prerequisites:

- You must understand how to use Cisco DNA Center to design a wired and wireless SD-Access solution.
- You must understand how to design, discover, provision, and add fabric to a wireless LAN controller.
- Refer to the Cisco Software-Defined Access Compatibility Matrix for the supported Cisco DNA Center and wireless LAN controller platform versions.
- SD-Access guest automation uses the following components:
  - · Cisco DNA Center to automate guest workflows.
  - Cisco DNA Center configures the wireless LAN controller (WLC) and Cisco ISE for portal configurations, along with authorization policies.

## **Configure SD-Access Guest Automation**

The SD-Access guest automation configuration steps are same for both Cisco Catalyst 9800 (IOS) and Cisco AireOS WLC.

## **Configure CWA**

#### Procedure

| Step 1 | In the Cisco DNA Center GUI, click the Menu icon and choose Design > Network Settings > Wireless. |
|--------|---------------------------------------------------------------------------------------------------|
| Step 2 | To add a new SSID under Guest Wireless, click Add and complete the following fields:              |
|        |                                                                                                   |

- Wireless Network Name (SSID): Enter the name of the wireless network.
- LEVEL OF SECURITY: Click the Web Auth radio button.
- AUTHENTICATION SERVER: Click the ISE Authentication radio button.

| Cisco DNA Center DESI                      | IGN POLICY PROVISION ASSURAN                                           | CE                                       |                                                                                   |                                              |        | ⊿ വ 🗉    | o o 🍺 |
|--------------------------------------------|------------------------------------------------------------------------|------------------------------------------|-----------------------------------------------------------------------------------|----------------------------------------------|--------|----------|-------|
| Network Hierarchy Network                  | Settings - Image Repository Netwo                                      | rk Profiles Authentication Template      |                                                                                   |                                              |        |          |       |
| Q Find Hierarchy                           | Create a Guest Wireless Networ                                         | k                                        |                                                                                   |                                              |        |          |       |
| ✓ 参 Global<br>> 参 Chicago                  | 1 Guest Wireless Network 2                                             | Wireless Profiles 3 Portal Customization |                                                                                   |                                              |        |          |       |
| > 爺 Dallas<br>> 爺 New York<br>> 爺 San Jose | Wrefess Network Name(SSD) *<br>Central_Webauth<br>BROADCAST SSID:      |                                          |                                                                                   |                                              |        |          |       |
|                                            | LEVEL OF SECURITY*                                                     |                                          |                                                                                   |                                              |        |          |       |
|                                            | Most secure :<br>Guest users are redirected to a Web Portal for author | intication                               |                                                                                   |                                              |        |          |       |
|                                            | AUTHENTICATION SERVER *                                                | intication                               | Where will your guests redirect after successful authentication ?<br>Original URL |                                              |        |          |       |
|                                            | Hide Advanced Settings                                                 | in (secs)*<br>180                        | Service Tenore                                                                    | in (secs)*<br>1800                           |        |          |       |
|                                            | MFP CLIENT PROTECTION                                                  |                                          | 11v BSS TRANSITION SUPPORT                                                        |                                              |        |          |       |
|                                            | Optional ORequired ODisabled     11k                                   |                                          | BSS Max Idle Service                                                              | Client User Idle Timeout(Default: 300 secs)* |        |          |       |
|                                            | Neighbor List                                                          |                                          | Client User Idle Timeout                                                          | 300                                          |        |          |       |
|                                            |                                                                        |                                          |                                                                                   |                                              | Cancel | Previous | Next  |

From the drop-down list for the kind of portal, choose **Self Registered**.

| •  | ISE Authentication                         | O External Authentication |
|----|--------------------------------------------|---------------------------|
| ſ  | What kind of portal are<br>Self Registered | you creating today ?      |
|    | Self Registered                            |                           |
| Hi | HotSpot                                    |                           |
|    |                                            | := (====)*                |

From the drop-down list for guest redirection after authentication, choose **Original URL**, **Success Page**, or **Custom URL**. To specify a redirection URL after authentication, choose **Custom URL** and enter the custom redirect URL.

|                                    | Where will your guests redirect after successful authentication ? |                                                                   |  |  |
|------------------------------------|-------------------------------------------------------------------|-------------------------------------------------------------------|--|--|
|                                    | Original URL                                                      | ~                                                                 |  |  |
|                                    | Success Page                                                      |                                                                   |  |  |
|                                    | Original URL                                                      |                                                                   |  |  |
|                                    | Custom URL                                                        |                                                                   |  |  |
|                                    |                                                                   |                                                                   |  |  |
| AUTHENTICATI                       | ION SERVER *                                                      |                                                                   |  |  |
| <ul> <li>ISE Authentica</li> </ul> | ation O External Authentication                                   |                                                                   |  |  |
| What kind of por                   | rtal are you creating today ?                                     | Where will your guests redirect after successful authentication ? |  |  |

Custom URL

~

What redirect url do you prefer? Enter a redirect URL

• Modify the additional settings as necessary.

~

#### Step 3 Click Next.

- Step 4 To configure wireless profiles, do one of the following:
  - Create a wireless profile.

Self Registered

• Select an existing wireless profile, where enterprise SSIDs are already broadcast on the required sites.

| Cisco DNA Center DESIG       | IN POLICY       | PROVISION ASSURANCE                 |                                    |                       |                                   |                | ∠❶  Ⅲ ◎ ◎ ≢          |
|------------------------------|-----------------|-------------------------------------|------------------------------------|-----------------------|-----------------------------------|----------------|----------------------|
| Network Hierarchy Network S  | Settings 🗸 Imaç | ge Repository Network Profile       | s Authentication Template          |                       |                                   |                |                      |
| Q. Find Hierarchy            | Network         | Device Credentials IP Address Pools | QoS Wireless                       |                       |                                   |                |                      |
| @ Global                     | Create a Gu     | uest Wireless Network               |                                    |                       |                                   |                |                      |
| > @ Dellas                   | 1 Gues          | it Wireless Network 2 Wirele        | ss Profiles 3 Portal Customization | Create a new wireless | profile or select an existing fro | om the list    |                      |
| > 🛞 New York<br>> 🛞 San Jose | Profiles        |                                     |                                    |                       |                                   |                | Add                  |
|                              | ∀ Filter        |                                     |                                    |                       |                                   |                |                      |
|                              | -               | Profile Name                        | Version                            | Created By            | Sites                             | Туре           |                      |
|                              |                 |                                     | 94                                 | admin                 | 4 Sites                           | Fabric         | Edit   Delete        |
|                              |                 |                                     | 24                                 | admin                 | 2 Sites                           | Fabric         | Edit   Delete        |
|                              |                 | 3504profile                         | 84                                 | admin                 | 3 Sites                           | Fabric         | Edit   Delete        |
|                              |                 |                                     | 106                                | admin                 | 3 Sites                           | Fabric         | Edit   Delete        |
|                              |                 |                                     | 1                                  | admin                 | 0 Sites                           | Central        | Edit   Delete        |
|                              |                 |                                     | 105                                | admin                 | 3 Sites                           | Fabric         | Edit   Delete        |
|                              |                 |                                     | 138                                | admin                 | 0 Sites                           | Fabric/Central | Edit   Delete        |
|                              |                 |                                     | 52                                 | admin                 | 4 Sites                           | Fabric         | Edit   Delete        |
|                              |                 |                                     | 69                                 | admin                 | 4 Sites                           | Fabric         | Edit   Delete        |
|                              |                 |                                     |                                    | Showing 9 of 9        |                                   |                |                      |
|                              |                 |                                     |                                    |                       |                                   |                |                      |
|                              |                 |                                     |                                    |                       |                                   |                | Cancel Previous Next |

After you select the wireless profile, a dialog box appears for editing the wireless profile, where you can define the fabric or nonfabric capabilities for the SSID.

**Step 5** To deploy SD-Access, under **Fabric**, click the **Yes** radio button.

If necessary, select more templates under Attach Template(s).

## Edit a Wireless Profile

| Wireless Profile Name<br>3504profile | *                    |                    |         |   |     |
|--------------------------------------|----------------------|--------------------|---------|---|-----|
| Fabric<br>• Yes O No                 | Make sure to         | o select Yes f     | for SDA |   |     |
| hites 3 sites.                       |                      |                    |         |   |     |
| Sites without configu                | red ISE will be unse | elected automation | cally   |   |     |
| Attach Templat                       | e(s)                 |                    |         |   |     |
|                                      |                      |                    |         | • | Add |
| Device Type                          | Device<br>Tag 🚺      | Temp               | late    |   |     |
|                                      |                      | No data to dis     | play    |   |     |
|                                      |                      |                    |         |   |     |
|                                      |                      |                    |         |   |     |
|                                      |                      |                    |         |   |     |
|                                      |                      |                    |         |   |     |
|                                      |                      |                    |         |   |     |
|                                      | Ca                   | ncel               | Save    |   |     |

Step 6 Click Next.

**Step 7** To add a new portal, click **Add**.

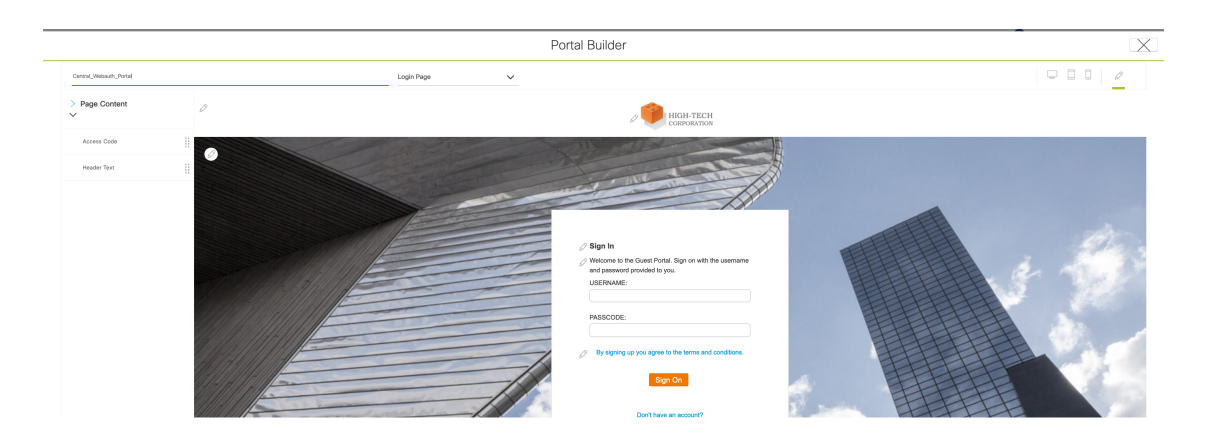

Create a new portal for each CWA SSID; you cannot reuse the portals. Then customize the portal creation where you can configure a custom portal within Cisco DNA Center GUI or select a default template.

**Note** This step is automated and does not require any additional configuration on Cisco ISE. Based on the portal configuration, a new self-registered portal is configured on Cisco ISE for the SSID created. However, the existing portals are not affected.

#### Step 8 Click Finish and reprovision the WLC on the Provision window.

Reprovisioning the WLC pushes the following configurations on each node:

- SSID is configured on the WLC and remains in disabled state as the IP Pool is not yet assigned.
- The portal that is created in Step 7, on page 6 is configured on Cisco ISE under Workstation > Guest Access > Portals and Components with the same name provided during Step 7, on page 6.
- Authorization profile based on the portal name, which has the CWA portal redirection URL when the client is in **Web Auth** pending state.
- Two authorization policies; one for redirecting CWA clients to the previously mentioned authorization profile after MAC authorization and one for success profile.

#### What to do next

Assign IP pool for the SSID. See Assign IP Pool for SSID, on page 13.

## **Configure Hotspot**

#### Procedure

| Step 1 | From the Cisco DNA C | Center GUI, click the | e Menu icon and choose | Design > Ne | twork Settings > V | Vireless. |
|--------|----------------------|-----------------------|------------------------|-------------|--------------------|-----------|
|--------|----------------------|-----------------------|------------------------|-------------|--------------------|-----------|

- Step 2 To add a new SSID under Guest Wireless, click Add and complete the following fields:
  - Wireless Network Name (SSID): Enter the name of the wireless network.
  - LEVEL OF SECURITY: Click the Web Auth radio button.

| Cisco DNA Center DESE          | IGN POLICY PROVISION ASSURANCE                                                 |                                                                                  |                                                  | <b>.9</b> ⊂ ≡ ¢ ¢ .≢ |
|--------------------------------|--------------------------------------------------------------------------------|----------------------------------------------------------------------------------|--------------------------------------------------|----------------------|
| Network Hierarchy Network      | Settings v Image Repository Network Profiles Authentication Template           |                                                                                  |                                                  |                      |
| EQ. Find Herarchy              | Network Device Creckenlinis IP Address Pools QoS Winkess                       |                                                                                  |                                                  |                      |
| <ul> <li>ib Global</li> </ul>  | Create a Guest Wireless Network                                                |                                                                                  |                                                  |                      |
| > @ Chicago<br>> @ Dallas      | Couriest Witnebess Network     2 Witnebess Profiles     3 Pontal Customization |                                                                                  |                                                  |                      |
| > db New York<br>> db San Jose | Welving house Name(500) *<br>Hologot                                           |                                                                                  |                                                  |                      |
|                                | BROADCAST SSID:                                                                |                                                                                  |                                                  |                      |
|                                | LEVEL OF SECURITY *                                                            |                                                                                  |                                                  |                      |
|                                | Note secure I<br>Deast searca are redevoted to a Web Period for surverfloation |                                                                                  |                                                  |                      |
|                                | AUTHENTICATION SERVER *                                                        |                                                                                  |                                                  |                      |
|                                | ISE Authentication     C External Authentication                               |                                                                                  |                                                  |                      |
|                                | What kind of portal are you creating today ? Solf Registered                   | Where will your guests redirect ofter successful authentication ? Original URL v |                                                  |                      |
|                                | Self Registered                                                                |                                                                                  |                                                  |                      |
|                                | HotSpot in (sec)*                                                              | Session Timeout                                                                  | in (seca)*<br>1800                               |                      |
|                                | MFP CLIENT PROTECTION                                                          | 11v BSS TRANSITION SUPPORT                                                       |                                                  |                      |
|                                | Opdonal      Required      Disabled                                            | 💟 BSS Max Idle Service                                                           |                                                  |                      |
|                                | Veightoor List                                                                 | Client User Idle Timeout                                                         | Clier User Idie Trees (Default 300 secs)*<br>300 | 1                    |
|                                |                                                                                |                                                                                  |                                                  |                      |
|                                |                                                                                |                                                                                  |                                                  | Cancel Previous Next |

• AUTHENTICATION SERVER: Click the ISE Authentication radio button.

From the drop-down list for the kind of portal, choose HotSpot.

From the drop-down list for guest redirection after authentication, choose **Original URL**, **Success Page**, or **Custom URL**. To specify where the redirection should happen after authentication, choose **Custom URL** and enter the custom redirect URL.

| Redire | ect options are same as (   | CWA                  |                    |
|--------|-----------------------------|----------------------|--------------------|
|        | Where will your guests redi | rect after successfu | I authentication ? |
|        | Original URL                |                      | ~                  |
|        | Success Page                | Original URL         |                    |
|        | ouccess r age               |                      |                    |
|        | Original URL                |                      | ıt                 |
|        | Custom URL                  |                      |                    |
|        |                             |                      | TION SU            |

- Modify the additional settings as necessary.
- Step 3 Click Next.
- **Step 4** To configure wireless profiles, do one of the following:
  - Create a wireless profile.
  - Select an existing wireless profile where enterprise SSIDs are already broadcast on the required sites.

| Cisco DNA Center DESIG       | IN POLICY       | PROVISION ASSURANCE                 |                                    |                       |                                   |                | ∠❶  Ⅲ ◎ ◎ ≢          |
|------------------------------|-----------------|-------------------------------------|------------------------------------|-----------------------|-----------------------------------|----------------|----------------------|
| Network Hierarchy Network S  | Settings 🗸 Imaç | ge Repository Network Profile       | s Authentication Template          |                       |                                   |                |                      |
| Q. Find Hierarchy            | Network         | Device Credentials IP Address Pools | QoS Wireless                       |                       |                                   |                |                      |
| @ Global                     | Create a Gu     | uest Wireless Network               |                                    |                       |                                   |                |                      |
| > @ Dellas                   | 1 Gues          | it Wireless Network 2 Wirele        | ss Profiles 3 Portal Customization | Create a new wireless | profile or select an existing fro | om the list    |                      |
| > 🛞 New York<br>> 🛞 San Jose | Profiles        |                                     |                                    |                       |                                   |                | Add                  |
|                              | ∀ Filter        |                                     |                                    |                       |                                   |                |                      |
|                              | -               | Profile Name                        | Version                            | Created By            | Sites                             | Туре           |                      |
|                              |                 |                                     | 94                                 | admin                 | 4 Sites                           | Fabric         | Edit   Delete        |
|                              |                 |                                     | 24                                 | admin                 | 2 Sites                           | Fabric         | Edit   Delete        |
|                              |                 | 3504profile                         | 84                                 | admin                 | 3 Sites                           | Fabric         | Edit   Delete        |
|                              |                 |                                     | 106                                | admin                 | 3 Sites                           | Fabric         | Edit   Delete        |
|                              |                 |                                     | 1                                  | admin                 | 0 Sites                           | Central        | Edit   Delete        |
|                              |                 |                                     | 105                                | admin                 | 3 Sites                           | Fabric         | Edit   Delete        |
|                              |                 |                                     | 138                                | admin                 | 0 Sites                           | Fabric/Central | Edit   Delete        |
|                              |                 |                                     | 52                                 | admin                 | 4 Sites                           | Fabric         | Edit   Delete        |
|                              |                 |                                     | 69                                 | admin                 | 4 Sites                           | Fabric         | Edit   Delete        |
|                              |                 |                                     |                                    | Showing 9 of 9        |                                   |                |                      |
|                              |                 |                                     |                                    |                       |                                   |                |                      |
|                              |                 |                                     |                                    |                       |                                   |                | Cancel Previous Next |

After you select the wireless profile, a dialog box appears for editing the wireless profile, where you can define the fabric or nonfabric capabilities for the SSID.

**Step 5** To deploy SDA, click the **Yes** radio button under **Fabric**.

If necessary, select more templates under Attach Template(s).

## Edit a Wireless Profile

| Wireless Profile Name *<br>3504profile |                             |             |     |
|----------------------------------------|-----------------------------|-------------|-----|
| Fabric<br>• Yes O No                   | Make sure to select         | Yes for SDA |     |
| Sites 3 sites.                         | d ISE will be unselected au | tomatically |     |
| Attach Template                        | (s)                         |             | Add |
| Device Type                            | Device<br>Tag <b>(</b> )    | Template    |     |
|                                        | No data                     | to display  |     |
|                                        |                             |             |     |
|                                        |                             |             |     |
|                                        | Cancel                      | Save        |     |

Step 6 Click Next.

- **Step 7** To customize the portal, do one of the following:
  - Configure a custom portal within Cisco DNA Center GUI.
  - Select a default template.

|                                   | Can customize AUP Page and Success Page |                                        | Portal Builder                                                                                                    | X |
|-----------------------------------|-----------------------------------------|----------------------------------------|----------------------------------------------------------------------------------------------------|---|
| Hotpot, Poni<br>Page Content<br>V | 0                                       | ALP Page V<br>ALP Page<br>Success Page |                                                                                                    |   |
| Access Dode<br>Header Text        |                                         |                                        |                                                                                                    |   |
|                                   |                                         |                                        | Acquait la Mr W     Acquait la Mr W     Acquait la Mr W     Acquait la Mr Mr     Acquait la Mr Mr     Acquait la Mr     Acquait la Mr | 3 |
| > Color<br>~                      |                                         |                                        |                                                                                                    |   |

**Note** This step is automated and does not require any additional configuration on Cisco ISE. Based on the portal configuration, a new hotspot portal is configured on Cisco ISE for the SSID created. However, existing portals are not affected.

Step 8 Click Finish and reprovision the WLC on the Provision window.

Reprovisioning the WLC pushes the following configurations on each node:

- SSID is configured on the WLC and remains in disabled state as the IP Pool is not yet assigned.
- The portal that is created in Step 6, on page 10 is configured on Cisco ISE under Workstation > Guest Access > Portals and Components with the same name provided during Step 6, on page 10.
- Authorization profile based on the portal name, which has the hotspot portal redirection URL when the client is in **Web Auth** pending state.
- Two authorization policies; one for redirecting hotspot clients to the previously mentioned authorization profile after MAC authorization and one for success profile.

#### What to do next

Assign IP pool for the SSID. See Assign IP Pool for SSID, on page 13.

## **Configure EWA**

#### Procedure

- Step 1 From the Cisco DNA Center GUI, click the Menu icon and choose Design > Network Settings > Wireless.
- Step 2 To add a new SSID under Guest Wireless, click Add and complete the following fields:
  - Wireless Network Name (SSID): Enter the name of the wireless network.
  - LEVEL OF SECURITY: Click the Web Auth radio button.
  - AUTHENTICATION SERVER: Click the External Authentication radio button and enter the external web URL where the authentication portal is hosted.

| Cisco DNA Center DESIG       | SN POLICY PROVISION ASSURANCE                                              |                                 |                            |                                         |
|------------------------------|----------------------------------------------------------------------------|---------------------------------|----------------------------|-----------------------------------------|
| Network Hierarchy Network S  | Settings - Image Repository Network P                                      | rofiles Authentication Template |                            |                                         |
| EQ. Find Hierarchy           | Network Device Credentials IP Address                                      | Pools QoS Wireless              |                            |                                         |
| Slobal                       | Edit a Guest Wireless Network                                              |                                 |                            |                                         |
| > 💩 Chicago<br>> 💩 Dallas    | Guest Wireless Network                                                     | Vireless Profiles               |                            |                                         |
| > ఊ New York<br>> ఊ San Jose | Wireless Network Name(SSID) *<br>External_AuthenticationURL                |                                 |                            |                                         |
|                              | BROADCAST SSID:                                                            |                                 |                            |                                         |
|                              | LEVEL OF SECURITY *                                                        |                                 |                            |                                         |
|                              | Web Auth Open                                                              |                                 |                            |                                         |
|                              | Most secure :<br>Guest users are redirected to a Web Portal for authentica | ition                           |                            |                                         |
|                              | AUTHENTICATION SERVER *                                                    |                                 |                            |                                         |
|                              | O ISE Authentication      e External Authentic                             | ation                           |                            |                                         |
|                              | Web Auth Url*<br>https://google.wnbu.com                                   |                                 |                            |                                         |
|                              | Max 200 characters Allowed Hide Advanced Settings                          |                                 |                            |                                         |
|                              | Client Exclusion                                                           | in (secs)*<br>180               | Session Timeout            | in (secs)*<br>1800                      |
|                              | MFP CLIENT PROTECTION                                                      |                                 | 11v BSS TRANSITION SUPPORT |                                         |
|                              | Optional      Required      Disabled  11k                                  |                                 | BSS Max Idle Service       | Client Low Ide Teneral Debut: 201 accel |
|                              |                                                                            |                                 |                            |                                         |

• Modify the additional settings as necessary.

#### Step 3 Click Next.

**Step 4** To configure wireless profiles, do one of the following:

- Create a wireless profile.
- Select an existing wireless profile where enterprise SSIDs are already broadcast on the required sites.

| Cisco DNA Center DES                           | SIGN POLICY      | PROVISION ASSURANCE                     |                     |                                       |         |        |                        |  |  |  |
|------------------------------------------------|------------------|-----------------------------------------|---------------------|---------------------------------------|---------|--------|------------------------|--|--|--|
| Network Hierarchy Network                      | k Settings v Ima | ge Repository Network Profiles Author   | entication Template |                                       |         |        |                        |  |  |  |
| Q Find Hierarchy                               | Network          | Device Credentials IP Address Pools QoS | Wireless            |                                       |         |        |                        |  |  |  |
| <ul> <li>         · end Global     </li> </ul> | Edit a Gues      | t Wireless Network                      | Create a new wire   | ess profile or select an existing pro | ofile   |        |                        |  |  |  |
| >                                              | (1) Gues         | t Wireless Network                      |                     |                                       |         |        |                        |  |  |  |
| > @ New York                                   |                  |                                         |                     |                                       |         |        |                        |  |  |  |
| > 🕅 San Jose                                   | Profiles         |                                         |                     |                                       |         |        | Add                    |  |  |  |
|                                                | Y Filter         | 2 Selected                              |                     |                                       |         |        |                        |  |  |  |
|                                                |                  | Profile Name                            | Version             | Created By                            | Sites   | Туре   |                        |  |  |  |
|                                                |                  |                                         |                     |                                       |         |        |                        |  |  |  |
|                                                |                  | NYGFabric                               | 27                  | admin                                 | 2 Sites | Fabric | Edit   Delete          |  |  |  |
|                                                |                  | 3504profile                             | 89                  | admin                                 | 3 Sites | Fabric | Edt   Delete           |  |  |  |
|                                                |                  |                                         |                     |                                       |         |        |                        |  |  |  |
|                                                |                  |                                         |                     |                                       |         |        |                        |  |  |  |
|                                                |                  |                                         |                     |                                       |         |        |                        |  |  |  |
|                                                |                  |                                         |                     |                                       |         |        |                        |  |  |  |
|                                                |                  |                                         |                     |                                       |         |        |                        |  |  |  |
|                                                |                  |                                         |                     |                                       |         |        |                        |  |  |  |
|                                                |                  |                                         |                     |                                       |         |        |                        |  |  |  |
|                                                |                  |                                         |                     | Showing 9 of 9                        |         |        |                        |  |  |  |
|                                                |                  |                                         |                     |                                       |         |        |                        |  |  |  |
|                                                |                  |                                         |                     |                                       |         |        | Cancel Previous Finish |  |  |  |

After you select the wireless profile, a dialog box appears for editing the wireless profile, where you can define the fabric or nonfabric capabilities for the SSID.

**Step 5** To deploy SDA, click the **Yes** radio button under **Fabric**.

If necessary, select more templates under Attach Template(s).

#### What to do next

Assign IP pool for the SSID. See Assign IP Pool for SSID, on page 13.

## **Assign IP Pool for SSID**

To enable the CWA, hotspot, and EWA SSIDs on the WLC, assign an IP pool for the SSID on the Host Onboarding page.

| Cisco DNA Center       | DESIGN   | POLICY PROVISION ASSURANCE       |                          |                 |              |                                                                  |                             | _0 ⊂ ≡ ◦ ⊙ .●     |
|------------------------|----------|----------------------------------|--------------------------|-----------------|--------------|------------------------------------------------------------------|-----------------------------|-------------------|
| Devices V Fabric       | Services |                                  |                          |                 |              |                                                                  |                             |                   |
| Fabric-Enabled Sites   | •        | Default LAN Fabric               |                          |                 |              |                                                                  |                             |                   |
| EQ, Find Hierarchy     |          | ⊘ Fabric Infrastructure ⊘ Host 0 | Onboarding               |                 |              |                                                                  |                             | Show Task Status  |
| ✓ ② Default LAN Fabric |          | 02_BLCorp_Test                   | Enterprise               | WPA2 Personal   | Voice + Data | 182_12_0_0-DEFAULT_VN *                                          | Assign SGT<br>Employees 🐼 🗸 |                   |
| ∧ ∯ San Jose           | ٥        |                                  |                          |                 |              |                                                                  |                             |                   |
|                        |          | teat_aaa_servera_dot1x           | Enterprise               | WPA2 Enterprise | Voice + Data | 182_11_0_0-DEFAULT_VN •                                          | Assign SGT 🗸                |                   |
|                        |          | 9800WI.C_dot1x_206               | Enterprise               | WPA2 Enterprise | Voice + Data | 182_12_0_0-DEFAULT_VN •                                          | Assign SGT 🗸 🗸              |                   |
|                        |          | Central_Webauth                  | Guest                    | Web Auth        | Data         | ✓ Choose Pool<br>10_10_10_0-Guest_Area<br>182_20_20_0-Guest_Area | Assign SGT                  | -                 |
|                        |          | 9800_eWLC_Guest                  | Guest                    | Web Auth        | Data         | Choose Pool                                                      | Assign SGT 🗸                |                   |
|                        |          | dnac_guest_206                   | Guest                    | Web Auth        | Voice + Data | 182_20_20_0-Guest_Area                                           | Assign SGT                  |                   |
|                        |          | Show 10 🔻 entries                |                          |                 |              | Showing 1 - 10 of 17                                             |                             | Previous 1 2 Next |
|                        |          | Select Port Assignment           | Sort Link Status 🛛 🍠 Cle | aar 📿 Refresh   | Assign       |                                                                  |                             | Save              |

## Verify Configuration on the Cisco AireOS WLC

#### **Example: CWA**

The following is a sample WLC SSID configuration:

(sdawlc3504) >show wlan 22

| WLAN Identifier<br>Profile Name<br>Network Name (SSID)<br>Status<br>MAC Filtering<br>Broadcast SSID<br>AAA Policy Override<br>Network Admission Control<br>Client Profiling Status | 22<br>Central_We_Global_F_7e2e5fab<br>Central_Webauth<br>Enabled<br>Enabled<br>Enabled<br>Enabled |
|----------------------------------------------------------------------------------------------------|---------------------------------------------------------------------------------------------------|
| Radius Profiling                                                                                                    | Disabled                                                                                          |
| DHCP                                                                                                    | Disabled                                                                                          |
| Local Profiling                                                                                                    | Enabled                                                                                           |
| DHCP                                                                                                    | Enabled (Auto)                                                                                    |
| HTTP                                                                                                    | Enabled (Auto)                                                                                    |
| Radius-NAC State                                                                                                    | Enabled                                                                                           |
| SNMP-NAC State                                                                                                    | Disabled                                                                                          |
| Quarantine VLAN.                                                                                                    | 0                                                                                                 |

| Maximum Clients Allowed                | Unlimited              |            |
|----------------------------------------|------------------------|------------|
| Security Group Tag                     | Unknown(0)             |            |
| Maximum number of Clients per AP Radio | 200                    |            |
| ATF Policy                             | 0                      |            |
| Number of Active Clients               | 0                      |            |
| Exclusionlist Timeout                  | 180 seconds            |            |
| Session Timeout                        | 1800 seconds           |            |
| User Idle Timeout                      | 300 seconds            |            |
| Sleep Client                           | disable<br>720 minutes |            |
| Sleep Client Auto Auth Feature         | Frahled                |            |
| Web Auth Captive Burges Mode           | None                   |            |
| Web Auth Captive Dypass Mode           | 0 Bytes                |            |
| NAS-identifier                         | Dycc5                  |            |
| CUD por WINN                           | Enabled                |            |
| Webauth DUCD evaluation                | Diaphlad               |            |
|                                        | management             |            |
| Interlace                              | Mahagement             | 1          |
| Multicast interface                    | Not configured         | 1          |
| WLAN IPV4 ACL                          | unconfigured           |            |
| WLAN IPV6 ACL                          | unconfigured           |            |
| WLAN Layer2 ACL                        | unconfigured           |            |
| WLAN URL ACL                           | unconfigured           |            |
| mDNS Status                            | Disabled               |            |
| mDNS Profile Name                      | default-mdns-p         | profile    |
| DHCP Server                            | Default                |            |
| Central NAT Peer-Peer Blocking         | Unknown                |            |
| DHCP Address Assignment Required       | Disabled               |            |
| Static IP client tunneling             | Disabled               |            |
| Tunnel Profile                         | Unconfigured           |            |
| EoGRE Override VLAN state              | disable                |            |
| EoGRE Override VLAN ID                 | 0                      |            |
| PMIPv6 Mobility Type                   | none                   |            |
| PMIPv6 MAG Profile                     | Unconfigured           |            |
| PMIPv6 Default Realm                   | Unconfigured           |            |
| PMIPv6 NAI Type                        | Hexadecimal            |            |
| PMIPv6 MAG location                    | WLC                    |            |
| Quality of Service                     | Silver                 |            |
| Per-SSID Rate Limits                   | Upstream               | Downstream |
| Average Data Rate                      | 0                      | 0          |
| Average Realtime Data Rate             | 0                      | 0          |
| Burst Data Rate                        | 0                      | 0          |
| Burst Realtime Data Rate               | 0                      | 0          |
| Per-Client Rate Limits                 | Unstream               | Downstream |
| Average Data Rate                      | 0                      | 0          |
| Average Realtime Data Rate             | 0                      | 0          |
| Burgt Data Bata                        | 0                      | 0          |
| Burst Dala Rate                        | 0                      | 0          |
| Soon Defer Drierity                    | 1 5 6                  | 0          |
| Scan Defer Priority                    | 4, 5, 6                |            |
| Scan Defer Time                        | 100 millisecor         | las        |
|                                        | Allowed                |            |
| WMM UAPSD Compliant Client Support     | Disabled               |            |
| Media Stream Multicast-direct          | Disabled               |            |
| CCX - Aironetle Support                | Disabled               |            |
| CCX - Gratuitous ProbeResponse (GPR)   | Disabled               |            |
| CCX - Diagnostics Channel Capability   | Disabled               |            |
| Dot11-Phone Mode (7920)                | Disabled               |            |
| Wired Protocol                         | 802.1P (Tag=0)         |            |
| Passive Client Feature                 | Disabled               |            |
| Peer-to-Peer Blocking Action           | Disabled               |            |
| Radio Policy                           | All                    |            |
| DTIM period for 802.11a radio          | 1                      |            |
| DTIM period for 802.11b radio          | 1                      |            |
| Radius Servers                         |                        |            |
| Authentication                         | 192.168.2.193          | 1812 *     |

| Accounting                                 | 192.168.2.193 1813 *                        |
|--------------------------------------------|---------------------------------------------|
| Interim Update                             | Enabled                                     |
| Interim Update Interval                    | 0                                           |
| Framed IPv6 Acct AVP                       | Prefix                                      |
| Authorization ACA                          | Disabled                                    |
| Accounting ACA                             | Disabled                                    |
| Dynamic Interface                          | Disabled                                    |
| Dynamic Interface Priority                 | wlan                                        |
| Local EAP Authentication                   | Disabled                                    |
| Radius NAI-Realm                           | Disabled                                    |
| Radius Authentication caching              | Disabled                                    |
| Mu-Mimo                                    | Enabled                                     |
| Security                                   |                                             |
|                                            |                                             |
| 802.11 Authentication:                     | Open System                                 |
| FT Support                                 | Disabled                                    |
| Static WEP Keys                            | Disabled                                    |
| 802.1X                                     | Disabled                                    |
| Wi-Fi Protected Access (WPA/WPA2)          | Disabled                                    |
| Wi-Fi Direct policy configured             | Disabled                                    |
| EAP-Passthrough                            | Disabled                                    |
| CKIP                                       | Disabled                                    |
| Web Based Authentication                   | Disabled                                    |
| Web Authentication Timeout                 | 300                                         |
| Web-Passthrough                            | Disabled                                    |
| Mac-auth-server                            | 0.0.0.0                                     |
| Web-portal-server                          | 0.0.0.0                                     |
| grscan-des-kev                             |                                             |
| Conditional Web Redirect                   | Disabled                                    |
| Splash-Page Web Redirect                   | Disabled                                    |
| Auto Anchor                                | Disabled                                    |
| FlexConnect Local Switching                | Disabled                                    |
| FlexConnect Central Association            | Disabled                                    |
| flexconnect Central Dhcn Flag              | Disabled                                    |
| flexconnect nat-nat Flag                   | Disabled                                    |
| flexconnect Dns Override Flag              | Disabled                                    |
| flexconnect DPDoF pass=through             | Disabled                                    |
| flexconnect local-switching TP-source-guar | Disabled                                    |
| FlexConnect Vian based Central Switching   | Disabled                                    |
| FlexConnect Local Authentication           | Disabled                                    |
| FlexConnect Learn ID Address               | Enabled                                     |
| Flocopport Dost-Juth IDu/ ACI              |                                             |
| Fleconnect Post-Auth IPv6 ACL              | Unconfigured                                |
| Client MED                                 | Ontional but inactive (MDA2 not configured) |
| DME                                        | Displied                                    |
| DME Accession Compact Time                 | 1                                           |
| DME CA Querry Detry                        | 1                                           |
| Thin MIC Countermosquee Held-down Timer    | 200                                         |
| Eap parama                                 | Not Appliable                               |
| MC Wigibilty                               | Displicable                                 |
| AVC VISIDILLY                              | Nana                                        |
| Ave Profile Name                           | None                                        |
| OpenDra Wien Mede                          | ignero                                      |
| OpenDas Wian Mode                          | Ignore                                      |
| Den Manitan Name                           | enable                                      |
| Plow Monitor Name                          | None                                        |
| Split Tunnel Configuration                 |                                             |
| Split Tunnel                               | Disabled                                    |
| Call Snooping                              |                                             |
| Koamed Call Re-Anchor Policy               | Disabled                                    |
| SIP CAC Fail Send-486-Busy Policy          | Enabled                                     |
| SIF CAC Fail Send Dis-Association Policy   | Disabled                                    |
| KTS based CAC Policy                       | Disabled                                    |
| Assisted Roaming Prediction Optimization   | Disabled                                    |
| 802.11k Neighbor List                      | Enabled                                     |

802.11k Neighbor List Dual Band..... Disabled 802.11v Directed Multicast Service..... Enabled 802.11v BSS Max Idle Service..... Enabled 802.11v BSS Transition Service..... Enabled 802.11v BSS Transition Disassoc Imminent..... Disabled 802.11v BSS Transition Disassoc Timer..... 200 802.11v BSS Transition OpRoam Disassoc Timer.... 40 DMS DB is empty Band Select..... Disabled Load Balancing..... Disabled Multicast Buffer..... Disabled Universal Ap Admin..... Disabled Broadcast Tagging..... Disabled PRP..... Disabled Fast Receive..... Disabled Mobility Anchor List WLAN ID IP Address Status Priority \_\_\_\_\_ \_\_\_\_\_ \_\_\_\_ \_\_\_\_\_ 802.11u.... Disabled MSAP Services..... Disabled Local Policy \_\_\_\_\_ Priority Policy Name \_\_\_\_\_ \_\_\_\_\_ Lync State ..... Disabled Audio QoS Policy..... Silver Video QoS Policy..... Silver App-Share QoS Policy..... Silver File Transfer QoS Policy..... Silver Lync State ..... Disabled Audio QoS Policy..... Silver Video QoS Policy..... Silver App-Share QoS Policy..... Silver File Transfer QoS Policy..... Silver File Transfer QoS Policy..... Silver QoS Fastlane Status..... Disable Selective Reanchoring Status..... Disable Lobby Admin Access..... Disabled Fabric Status Fabric status..... Enabled Vnid Name..... 182 20 20 0-Guest Area Applied SGT Tag..... 0 Peer Ip Address..... 0.0.0.0 Flex Acl Name..... Flex IPv6 Acl Name..... Flex Avc Policy Name..... U3-Interface..... Disable U3-Reporting Interval...... 30 The following is a sample WLC ACL configuration:

(sdawlc3504) >show flexconnect acl detailed DNAC\_ACL\_WEBAUTH\_REDIRECT

Source

Destination

Source Port Dest Port

| Index | IP Address/Netmask            | IP Address/Netmask            | Prot | Range   | Range I | SCP Action |
|-------|-------------------------------|-------------------------------|------|---------|---------|------------|
|       | 192.168.5.10/255.255.255.255  | 0.0.0/0.0.0                   | 17   | 67-67   | 68-68   | Anv Permit |
| 2     | 0.0.0/0.0.0.0                 | 192.168.5.10/255.255.255.255  | 17   | 68-68   | 67-67   | Any Permit |
| 3     | 1.2.3.4/255.255.255.255       | 0.0.0/0.0.0.0                 | 17   | 53-53   | 0-65535 | Any Permit |
| 4     | 0.0.0/0.0.0.0                 | 1.2.3.4/255.255.255.255       | 17   | 0-65535 | 53-53   | Any Permit |
| 5     | 1.2.3.4/255.255.255.255       | 0.0.0/0.0.0.0                 | 6    | 53-53   | 0-65535 | Any Permit |
| 6     | 0.0.0/0.0.0.0                 | 1.2.3.4/255.255.255.255       | 6    | 0-65535 | 53-53   | Any Permit |
| 7     | 192.168.5.10/255.255.255.255  | 0.0.0/0.0.0.0                 | 17   | 53-53   | 0-65535 | Any Permit |
| 8     | 0.0.0/0.0.0.0                 | 192.168.5.10/255.255.255.255  | 17   | 0-65535 | 53-53   | Any Permit |
| 9     | 192.168.5.10/255.255.255.255  | 0.0.0/0.0.0.0                 | 6    | 53-53   | 0-65535 | Any Permit |
| 10    | 0.0.0/0.0.0.0                 | 192.168.5.10/255.255.255.255  | 6    | 0-65535 | 53-53   | Any Permit |
| 11    | 192.168.2.193/255.255.255.255 | 0.0.0/0.0.0.0                 | Any  | 0-65535 | 0-65535 | Any Permit |
| 12    | 0.0.0/0.0.0.0                 | 192.168.2.193/255.255.255.255 | Any  | 0-65535 | 0-65535 | Any Permit |
|       |                               |                               |      |         |         |            |

No URL rules are configured for this Flexconnect Acl.

The following sample shows a Cisco ISE authorization profile:

| dentity Services Engine             | Home   Context Visibility   Operations   Policy   Administration   Work Centers   License Warning                                                     | ० ө | 0 |
|-------------------------------------|----------------------------------------------------------------------------------------------------|-----|---|
| Policy Sets Profiling Posture Cli   | ent Provisioning Policy Elements                                                                                                    |     |   |
| Dictionaries + Conditions - Results | <u>s</u>                                                                                                    |     |   |
| 0                                   | * Namo Central_Webauth_Portal_Profile                                                                                                    |     |   |
| Authentication                      | Description DNA generated Authorization Profile for portal: Central_Webauth_Portal                                                                    |     |   |
| - Authorization                     | * Access Type ACCESS_ACCEPT *                                                                                                    |     |   |
| Authorization Profiles              | Network Device Profile 🎂 Cisco 💌 🕀                                                                                                    |     |   |
| Downloadable ACLs                   | Service Template                                                                                                    |     |   |
| Profiling                           | Track Movement                                                                                                    |     |   |
| ► Posture                           | Passive Identity Tracking 📋 🕕                                                                                                    |     |   |
| Client Provisioning                 |                                                                                                    |     |   |
|                                     |                                                                                                    |     |   |
|                                     | Access Type = ACCESS_ACCEPT<br>cisco-av-pair = url-redirect-ad=DNAC_ACL_WEBAUTH_REDIRECT<br>cisco-av-pair = url-redirect-ad=DNAC_ACL_WEBAUTH_REDIRECT |     |   |

The following sample shows Cisco ISE authorization policies:

|           | nuty Serv | vices Engine Home + C                                                           | ontext Vi | sibility | Operations     Folicy                                                     | <ul> <li>Administration</li> </ul> | Work Centers |                 |   | License                    | e Warning 🔺 | ୍ କ | • •      | 0   |
|-----------|-----------|---------------------------------------------------------------------------------|-----------|----------|---------------------------------------------------------------------------|------------------------------------|--------------|-----------------|---|----------------------------|-------------|-----|----------|-----|
| Policy Se | ls Profi  | ling Posture Client Provisioning                                                | ▶ Pol     | icy Elem | ents                                                                      |                                    |              |                 |   |                            |             |     |          |     |
|           |           |                                                                                 |           |          |                                                                           |                                    |              | Results         |   |                            |             |     |          |     |
| T         | Status    | Rule Name                                                                       | Condi     | tions    |                                                                           |                                    |              | Profiles        |   | Security Groups            |             | н   | ts Actio | ons |
| Search    |           |                                                                                 |           |          |                                                                           |                                    |              |                 |   |                            |             |     |          |     |
|           |           |                                                                                 |           |          |                                                                           |                                    |              |                 |   |                            |             |     |          |     |
|           |           |                                                                                 |           |          |                                                                           |                                    |              |                 |   |                            |             |     |          |     |
|           |           |                                                                                 |           |          |                                                                           |                                    |              |                 |   |                            |             |     |          |     |
|           |           |                                                                                 |           |          |                                                                           |                                    |              |                 |   |                            |             |     |          |     |
|           |           |                                                                                 |           |          |                                                                           |                                    |              |                 |   |                            |             |     |          |     |
|           |           |                                                                                 |           |          |                                                                           |                                    |              |                 |   |                            |             |     |          |     |
|           |           |                                                                                 |           |          |                                                                           |                                    |              |                 |   |                            |             | _   |          |     |
| -         |           |                                                                                 | _         | 8        | Wireless_MAB                                                              |                                    |              |                 |   |                            |             | _   |          |     |
|           | Ø         | Central_Webauth_Portal_GuestAc                                                  | AND       |          | Wireless_MAB<br>Guest_Flow                                                |                                    |              | *PermitAccess   | + | Guests                     | × •         | + ( | •        | F   |
|           | Ø         | Central Webauth_Portal_GuestAc<br>cessPolicy                                    | AND       |          | Wireless_MAB<br>Guest_Flow<br>Radius Called-Station-ID EN                 | DS WITH :Central V                 | Nebauth      | *PermitAccess   | + | Guests                     | × *         | + ( | o ¢      | F   |
|           | Θ         | Gentral_Webauth_Portal_GuestAc<br>cessPolicy                                    | AND       |          | Wireless_MAB<br>Guest_Flow<br>Radius Called-Station-ID EN                 | DS_WITH :Central_V                 | Webauth      | [×PermilAccess] | + | Guests                     | x v         | +   | •        | *   |
|           | 0         | Central_Webauth_Portal_GuestAc<br>cessPolicy<br>Central_Webauth_Portal_Redirect | AND       |          | Wireless_MAB<br>Guest_Flow<br>Radius Called-Station-ID EN<br>Wireless_MAB | DS_WITH :Central_V                 | Webauth      | × PermitAccess  | + | Guests<br>Salact from list | × *         | +   | •        | *   |

The following sample shows a Cisco ISE portal that is pushed by the Cisco DNA Center:

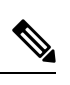

**Note** After creating the portal, you cannot modify it from the Cisco DNA Center. Also, the Cisco DNA Center does not update the portal. However, you can modify the portal on Cisco ISE after the initial configuration push.

| -thete-<br>ence Identity Services Engine Home + Context Visibility + Operation | ons + Policy + Administration 💌                                    | Work Centers                                              |                                           |
|--------------------------------------------------------------------------------|--------------------------------------------------------------------|-----------------------------------------------------------|-------------------------------------------|
| Network Access     Guest Access     TrustSec     BYOD     Profiler     Pos     | ture                                                               | D                                                         |                                           |
| Overview + Identifies Identity Groups Ext Id Sources + Administration N        | twork Devices · Portals & Components                               | Manage Accounts                                           |                                           |
| 0                                                                              | Portal Name con                                                    | General on DNAC                                           |                                           |
| Guest Portals Central_Webauth_Portal Win                                       | less Setup Self-Registration Guest Portal                          | Portal tost URL Language File *                           |                                           |
| Guest Types                                                                    |                                                                    |                                                           |                                           |
| Sponsor Groups Portal Behavior and Flow Set Use these settings to specify the  | tings<br>puest experience for this Outom                           | Page Customization                                        |                                           |
| Sponsor Portals portal                                                         | feld nar                                                           | nes and messages displayed to users.                      |                                           |
|                                                                                |                                                                    |                                                           |                                           |
| People & Davie Pathone                                                         |                                                                    |                                                           | Court Day (Based on antijere)             |
| To the diff of the output                                                      |                                                                    |                                                           | Constitution (Constitution (Constitution) |
|                                                                                |                                                                    |                                                           |                                           |
| Portal Settings                                                                |                                                                    |                                                           |                                           |
|                                                                                | with the salections in one or both columns                         | head on your PSN configurations                           | count                                     |
| Allowed Interna                                                                | If bonding is not configured ()                                    | If bonding is configured ()                               |                                           |
|                                                                                | on a PSN, use:                                                     | on a PSN, use:                                            |                                           |
|                                                                                | Gigabit Ethernet 0                                                 | Bond 0<br>Uses Gyabit Ethernet Ø as primary, I as backap. | Self Registration 44,10                   |
|                                                                                | Gigabit Ethernet 1                                                 | Bond 1                                                    |                                           |
|                                                                                | Gigabit Ethernet 2                                                 | Uses Gyashi Ethernet 2 as primary, 3 as backup.           |                                           |
|                                                                                | Gigabit Ethemet 3                                                  | Uses Ggabit Diverset 4 as primary, 5 as backup.           | URL                                       |
|                                                                                | Gigabit Ethemet 4                                                  |                                                           | Self Registration Success                 |
|                                                                                |                                                                    |                                                           |                                           |
| Certificate group                                                              | iag: * Default Portal Certificate Group 🗸                          |                                                           |                                           |
|                                                                                | Configure certificates at:<br>Work Centers > Guest Access > Admini | stration > System Certificates                            |                                           |
| Authentication met                                                             | od: * Guest_Portal_Sequence V                                      |                                                           |                                           |
|                                                                                | Configure authentication methods at:                               | and Martin Davies Designed                                |                                           |
|                                                                                | Work Centers > Guest Access > Ext Id I                             | so > rounds > course > sAML identity Providers            |                                           |
| Employees using this portal as p                                               | uests Contractor (default) ×                                       |                                                           |                                           |
| inherit login options f                                                        | om: *                                                              |                                                           |                                           |
| Display lang                                                                   | aege: 🖲 Use browser locale                                         |                                                           |                                           |
|                                                                                | Fallback language: English - Englis                                | ah v                                                      |                                           |
|                                                                                | O Aways use: English - English                                     | ×                                                         |                                           |
|                                                                                |                                                                    |                                                           |                                           |

| ▼ Login Page Settings                                                             |                                                   |  |  |  |  |  |
|-----------------------------------------------------------------------------------|---------------------------------------------------|--|--|--|--|--|
|                                                                                   |                                                   |  |  |  |  |  |
| Require an access code:                                                           |                                                   |  |  |  |  |  |
| Maximum failed login attempts before rete limiting:           S         (1 - 999) |                                                   |  |  |  |  |  |
| Time between login attempts when<br>rate limiting: 2 minutes (1 - 3000)           |                                                   |  |  |  |  |  |
| Include an AUP as link                                                            |                                                   |  |  |  |  |  |
| Require acceptance                                                                |                                                   |  |  |  |  |  |
| <ul> <li>Allow guests to create their own accounts</li> </ul>                     |                                                   |  |  |  |  |  |
| Allow social login                                                                |                                                   |  |  |  |  |  |
| Allow guests to change password after login (i)                                   |                                                   |  |  |  |  |  |
| Allow the following identity-provider guest portal to be used for                 | r lagin ()                                        |  |  |  |  |  |
| There are no guest portals configured to use a SAML Id Provid                     | der as the Authentication Method.                 |  |  |  |  |  |
|                                                                                   |                                                   |  |  |  |  |  |
| Registration Form Settings                                                        |                                                   |  |  |  |  |  |
| Self-Registration Success Settings                                                |                                                   |  |  |  |  |  |
| Acceptable Use Policy (AUP) Page Settings                                         |                                                   |  |  |  |  |  |
| · recepture over oney (nor ) r age octango                                        |                                                   |  |  |  |  |  |
| Guest Change Password Settings                                                    |                                                   |  |  |  |  |  |
| ▶ Guest Device Registration Settings                                              |                                                   |  |  |  |  |  |
| ► BYOD Settings                                                                   |                                                   |  |  |  |  |  |
| Guest Device Compliance Settings                                                  |                                                   |  |  |  |  |  |
| Post-Login Banner Page Settings                                                   |                                                   |  |  |  |  |  |
| VLAN DHCP Release Page Settings                                                   |                                                   |  |  |  |  |  |
| ▼ Authentication Success Settings                                                 |                                                   |  |  |  |  |  |
| Once authenticated, take quest to:                                                |                                                   |  |  |  |  |  |
| Originating URL ()                                                                |                                                   |  |  |  |  |  |
| Authentication Success page                                                       | Based on the options selected in DNAC Design Page |  |  |  |  |  |
| O URL:                                                                            |                                                   |  |  |  |  |  |
| e.g. cisco.com, www.cisco.com or http://www.cisco.com                             |                                                   |  |  |  |  |  |
|                                                                                   |                                                   |  |  |  |  |  |
|                                                                                   |                                                   |  |  |  |  |  |
| Support Information Page Settings                                                 |                                                   |  |  |  |  |  |

## Example: Hotspot

The following is a sample WLC ACL configuration:

## (sdawlc3504) >show flexconnect acl detailed DNAC\_ACL\_WEBAUTH\_REDIRECT

|       | Source                        | Destination                   |      | Source Port | Dest Por | t    |        |
|-------|-------------------------------|-------------------------------|------|-------------|----------|------|--------|
| Index | IP Address/Netmask            | IP Address/Netmask            | Prot | Range       | Range    | DSCP | Action |
|       |                               |                               |      |             |          |      |        |
| 1     | 192.168.5.10/255.255.255.255  | 0.0.0/0.0.0.0                 | 17   | 67-67       | 68-68    | Any  | Permit |
| 2     | 0.0.0/0.0.0.0                 | 192.168.5.10/255.255.255.255  | 17   | 68-68       | 67-67    | Any  | Permit |
| 3     | 1.2.3.4/255.255.255.255       | 0.0.0/0.0.0.0                 | 17   | 53-53       | 0-65535  | Any  | Permit |
| 4     | 0.0.0/0.0.0.0                 | 1.2.3.4/255.255.255.255       | 17   | 0-65535     | 53-53    | Any  | Permit |
| 5     | 1.2.3.4/255.255.255.255       | 0.0.0/0.0.0.0                 | 6    | 53-53       | 0-65535  | Any  | Permit |
| 6     | 0.0.0/0.0.0.0                 | 1.2.3.4/255.255.255.255       | 6    | 0-65535     | 53-53    | Any  | Permit |
| 7     | 192.168.5.10/255.255.255.255  | 0.0.0/0.0.0.0                 | 17   | 53-53       | 0-65535  | Any  | Permit |
| 8     | 0.0.0/0.0.0.0                 | 192.168.5.10/255.255.255.255  | 17   | 0-65535     | 53-53    | Any  | Permit |
| 9     | 192.168.5.10/255.255.255.255  | 0.0.0/0.0.0.0                 | 6    | 53-53       | 0-65535  | Any  | Permit |
| 10    | 0.0.0/0.0.0.0                 | 192.168.5.10/255.255.255.255  | 6    | 0-65535     | 53-53    | Any  | Permit |
| 11    | 192.168.2.193/255.255.255.255 | 0.0.0/0.0.0.0                 | Any  | 0-65535     | 0-65535  | Any  | Permit |
| 12    | 0.0.0/0.0.0.0                 | 192.168.2.193/255.255.255.255 | Any  | 0-65535     | 0-65535  | Any  | Permit |

No URL rules are configured for this Flexconnect Acl.

The following sample shows a Cisco ISE authorization profile:

| dentity Services Engine            | Hone + Contest Vehilly + Operations - Party + Administration + Work Controls                                                                                                    |
|------------------------------------|----------------------------------------------------------------------------------------------------|
| Policy Sets Profiling Poeture Cl   | tert Providentig + Prolog Elements                                                                                                    |
| Dictionaries + Conditions - Result | h de la construcción de la construcción de la construcción de la construcción de la construcción de la constru                                                                                                    |
| 0                                  | Enderstein Politis - Hanna Raudi Radit                                                                                                    |
| Authentication                     | AV7052050-10085-10086_UMMR                                                                                                    |
| * Authorization                    | *Name Hetspot, Portal, Profile                                                                                                    |
| Authorization Profiles             | Description DNA generated Authorization Profile for portal: Hutspet_Partual                                                                                                    |
| Downloadable ACLs                  | *Acoust Type Access Accept *                                                                                                    |
| Profiling                          | Network Device Profile 🚊 Cascol 💌 🗒                                                                                                    |
| > Posture                          | Service Template                                                                                                    |
| Client Provisioning                | Task Novement 🗖 🕖                                                                                                    |
|                                    | Panaha lisetely Tasishag 🗅 👔                                                                                                    |
|                                    |                                                                                                    |
|                                    |                                                                                                    |
|                                    | * Common Tasks                                                                                                    |
|                                    | C Web Redivation (CNA, MDA, NEP, CPP) ()                                                                                                    |
|                                    | He fight = ACL (DBMC, ACL, WIBAUTH, HEEL) VANIF, HEBOR, Areast =                                                                                                    |
|                                    | State Privat remetaDDA                                                                                                    |
|                                    | Suppress Profiler CAA for endpoints in Logical Profile                                                                                                    |
|                                    |                                                                                                    |
|                                    |                                                                                                    |
|                                    |                                                                                                    |
|                                    | * Advanced Attributes Settings                                                                                                    |
|                                    | 54kct an han 0 = 0 - +                                                                                                    |
|                                    |                                                                                                    |
|                                    | + Attributes Details                                                                                                    |
|                                    | Acom (b) # - ACIDS (ACI)*<br>100 // w // * - Sofrades ACION (AC), KBURINI ALEXECT<br>000 // w // * - Sofrades ACION (AC), KBURINI ALEXECT<br>000 // w // w // w // w // w // w // w |
|                                    | See And                                                                                                    |

The following sample shows Cisco ISE authorization policies:

| Identity Se   | rvices Engine         | Home + Cr          | ordext Visibil | Ity Operations + Polic                                  | y Administration     | n + Work C             | Nork Centers          |  |  |  |  |  |  |  |  |  |          |                   |   |   | Lio              | erso Warring 🔺 |   |      |         |
|---------------|-----------------------|--------------------|----------------|---------------------------------------------------------|----------------------|------------------------|-----------------------|--|--|--|--|--|--|--|--|--|----------|-------------------|---|---|------------------|----------------|---|------|---------|
| Sets Pro      | filing Postans C      | liant Provisioning | + Policy       | Elementa                                                |                      |                        |                       |  |  |  |  |  |  |  |  |  |          |                   |   |   |                  |                |   |      |         |
| Authenticatio | n Policy (3)          |                    |                |                                                         |                      |                        |                       |  |  |  |  |  |  |  |  |  |          |                   |   |   |                  |                |   |      |         |
| Authorization | Policy - Local Exo    | aptions            |                |                                                         |                      |                        |                       |  |  |  |  |  |  |  |  |  |          |                   |   |   |                  |                |   |      |         |
| Authorization | Policy - Global Ex    | peptions           |                |                                                         |                      |                        |                       |  |  |  |  |  |  |  |  |  |          |                   |   |   |                  |                |   |      |         |
| Authorization | Policy (58)           |                    |                |                                                         |                      |                        |                       |  |  |  |  |  |  |  |  |  |          |                   |   |   |                  |                |   |      |         |
|               |                       |                    |                |                                                         |                      |                        |                       |  |  |  |  |  |  |  |  |  | Results  |                   |   |   |                  |                |   |      |         |
| * Status      | Rule Name             |                    | Condition      | ns                                                      |                      |                        |                       |  |  |  |  |  |  |  |  |  | Profiles |                   |   |   | Security Groups  |                |   | Hits | Actions |
| earch         |                       |                    |                |                                                         |                      |                        |                       |  |  |  |  |  |  |  |  |  |          |                   |   |   |                  |                |   |      |         |
|               |                       |                    |                |                                                         |                      |                        |                       |  |  |  |  |  |  |  |  |  |          |                   |   |   |                  |                |   |      |         |
| 0             | Hotspot_Portal_G<br>Y | uestAccessPolic    | AND            | InternalUser IdentityGroup     Radius Called-Station-ID | EQUALS Endpoint iden | identity Groups:<br>rt | roups: QuestEndpoints |  |  |  |  |  |  |  |  |  | Perri    | Aconis            |   | + | Guests           | **             | + | •    | ۰       |
| ø             | Hotspot_Portal_R      | ndirectPolicy      | AND            | Wreless_MAB                                             | ENDS_WITH :Hotspot   | e.                     |                       |  |  |  |  |  |  |  |  |  | Hotsp    | ot_Portal_Profile | 8 | + | Select from list | ٠              | + | •    | ۰       |

The following sample shows a Cisco ISE portal that is pushed by the Cisco DNA Center:

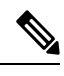

**Note** After creating the portal, you cannot modify it from Cisco DNA Center. Also, the Cisco DNA Center does not update the portal. However, you can modify the portal on Cisco ISE after the initial configuration push.

| allele Identity Services Engine               | Univer a District LONDer a December a December and December and Dece                                                                                                    |                                |
|-----------------------------------------------|----------------------------------------------------------------------------------------------------|--------------------------------|
| Network Arrange     Count Annue               | Addie V Context Visitation Process Process Process Visitation Visitation Visi   |                                |
| Overview + Identities Identity Gr             | es Ext IS Success + Administration Network Devices - Potentia & Composition Manage Accounts + Patry Elements Potcy Sets Reports Custom Portal Files + Satings                                                                                                    |                                |
|                                               |                                                                                                    |                                |
| Guest Portals                                 | Portals Settings and Customization See Cose                                                                                                    |                                |
| Guest Types                                   | Portal Name: • Description:<br>Vertical DNN Revent Parts   DNN Revent Parts   DNN Revent Pa |                                |
| Sponsor Groups                                | Index / Final   Exercised and the second second sec   |                                |
| Sponsor Portais                               | Petricit Measurement File spectrations for the<br>public here strings to scredy the guide superiors for the<br>public here strings to scredy the guide superiors for the<br>public here strings to scredy the guide superiors for the<br>public here strings to scredy the guide superiors for the<br>public here strings to scredy the guide superiors for the<br>public here strings to scredy the guide superiors for the<br>public here strings to scredy the guide superiors for the<br>public here strings to scredy the<br>public here strings to scredy there<br>public here strings to scredy there strings to scredy ther                                                                                                    |                                |
|                                               | Putal & Pays Settings                                                                                                    | Guest Flow (Based on settings) |
|                                               | * Portal Settings                                                                                                    |                                |
|                                               | HTTPS port.* 8443 (8000 - 8999)                                                                                                    | AT.                            |
|                                               | Allowed interfaces. • Make selections in one or both columns based on your PSN configurations.                                                                                                    |                                |
|                                               | If bonding is not configured () If bonding is configured ()<br>on a PSN, use: on a PSN, use:                                                                                                    |                                |
|                                               | Gigabl Ethemet 0                                                                                                    | UNA                            |
|                                               | Gigabit Ehernet 1 Gia doptin Ehernet 1                                                                                                    |                                |
|                                               | Gigabi Ethernet 2 Loss dipabi fibroret 2 as primary, 3 as backup.                                                                                                    |                                |
|                                               | Gigabi Ethernet 3 Bond 2 Uber 4 as primary, 5 as backap.                                                                                                    |                                |
|                                               | Cigate Ethernel 4                                                                                                    |                                |
|                                               |                                                                                                    |                                |
|                                               | visitudis (juch se)                                                                                                    |                                |
|                                               | Work Centraris > Guiett Access > Administration > System Centificates                                                                                                    |                                |
|                                               | Endpoint identity group: ( Canaditadionata  V                                                                                                    |                                |
|                                               | Work Centers > Guest Access > Identity Groups                                                                                                    |                                |
|                                               | The enclosest in this groups will be purped according to the policies defined in:<br>Administration - lidentity Management - Settings - Enclosity purpe                                                                                                    |                                |
|                                               | Cox Type: @ Cox Resultanticule ()                                                                                                    |                                |
|                                               | O CoA Terminute                                                                                                    |                                |
|                                               | Display language: 🛞 Usa browser locale                                                                                                    |                                |
|                                               | Falback language: English - English - V                                                                                                    |                                |
|                                               | Aways use: English - English - V                                                                                                    |                                |
|                                               |                                                                                                    |                                |
|                                               |                                                                                                    |                                |
| <ul> <li>Acceptable Use Policy (AU</li> </ul> | P) Page Settings                                                                                                    |                                |
| _                                             |                                                                                                    |                                |
| Include an AUP page                           |                                                                                                    |                                |
| Require an access of                          | de                                                                                                    |                                |
| Require scrolling to e                        | d of AUP                                                                                                    |                                |
| Post-Access Banner Page                       | lettings                                                                                                    |                                |
| VLAN DHCP Release Page                        | Settings                                                                                                    |                                |
| ▼ Authentication Success Se                   | tings                                                                                                    |                                |
| Once authenticated, take gu                   | at to:                                                                                                    |                                |
| Originating URL ()                            |                                                                                                    |                                |
| O Authentication Succe                        | ss page                                                                                                    |                                |
| O URL:                                        |                                                                                                    |                                |
| e.g. cisco.com, www.cisc                      | a com or http://www.clisco.com                                                                                                    |                                |
|                                               |                                                                                                    |                                |
| h Connect Telement'                           |                                                                                                    |                                |
| <ul> <li>Support Information Page</li> </ul>  | settings                                                                                                    |                                |

## Example: EWA

The following is a sample WLC SSID configuration:

| WLAN Identifier                        | 21                           |
|----------------------------------------|------------------------------|
| Profile Name                           | External_A_Global_F_0c2bc41f |
| Network Name (SSID)                    | External_AuthenticationURL   |
| Status                                 | Enabled                      |
| MAC Filtering                          | Disabled                     |
| Broadcast SSID                         | Enabled                      |
| AAA Policy Override                    | Enabled                      |
| Network Admission Control              |                              |
| Client Profiling Status                |                              |
| Radius Profiling                       | Disabled                     |
| DHCP                                   | Disabled                     |
| HTTP                                   | Disabled                     |
| Local Profiling                        | Enabled                      |
| DHCP                                   | Enabled                      |
| HTTP                                   | Enabled                      |
| Radius-NAC State                       | Disabled                     |
| SNMP-NAC State                         | Disabled                     |
| Quarantine VLAN                        | 0                            |
| Maximum Clients Allowed                | Unlimited                    |
| Security Group Tag                     | Unknown(0)                   |
| Maximum number of Clients per AP Radio | 200                          |

| ATF Policy                           | 0              |            |
|--------------------------------------|----------------|------------|
| Number of Active Clients             | 0              |            |
| Exclusionlist Timeout                | 180 seconds    |            |
| Session Timeout                      | 1800 seconds   |            |
| User Idle Timeout                    | 300 seconds    |            |
| Sleen Client                         | disable        |            |
| Clean Client Timeout                 | 720 minutes    |            |
|                                      | 720 minutes    |            |
| Sleep Client Auto Auth Feature       | Enabled        |            |
| Web Auth Captive Bypass Mode         | None           |            |
| User Idle Threshold                  | 0 Bytes        |            |
| NAS-identifier                       | none           |            |
| CHD per WLAN                         | Enabled        |            |
| Webauth DHCP exclusion               | Disabled       |            |
| Interface                            | management     |            |
| Multicast Interface                  | Not Configure  | 4          |
| WIAN TPy/ ACT.                       | unconfigured   | ~          |
| WEAN IN TRUE ACT                     | unconfigured   |            |
| WLAN IPVO ACL                        | uncontigured   |            |
| WLAN Layerz ACL                      | unconfigurea   |            |
| WLAN URL ACL                         | unconfigured   |            |
| mDNS Status                          | Disabled       |            |
| mDNS Profile Name                    | default-mdns-  | profile    |
| DHCP Server                          | Default        |            |
| Central NAT Peer-Peer Blocking       | Unknown        |            |
| DHCP Address Assignment Required     | Disabled       |            |
| Static IP client tunneling           | Disabled       |            |
| Tuppel Drefile                       | Unconfigured   |            |
|                                      | dicontryuteu   |            |
| EOGRE OVerride VLAN state            | disable        |            |
| EOGRE OVerride VLAN ID               | 0              |            |
| PMIPv6 Mobility Type                 | none           |            |
| PMIPv6 MAG Profile                   | Unconfigured   |            |
| PMIPv6 Default Realm                 | Unconfigured   |            |
| PMIPv6 NAI Type                      | Hexadecimal    |            |
| PMIPv6 MAG location                  | WLC            |            |
| Quality of Service                   | Silver         |            |
| Per-SSID Rate Limits                 | Unstream       | Downstream |
| Average Data Bate                    | 0              | 0          |
| Average Data Nate                    | 0              | 0          |
| Average Realtime Data Rate           | 0              | Û          |
| Burst Data Rate                      | 0              | U          |
| Burst Realtime Data Rate             | 0              | 0          |
| Per-Client Rate Limits               | Upstream       | Downstream |
| Average Data Rate                    | 0              | 0          |
| Average Realtime Data Rate           | 0              | 0          |
| Burst Data Rate                      | 0              | 0          |
| Burst Realtime Data Rate             | 0              | 0          |
| Scan Defer Priority                  | 4.5.6          |            |
| Scan Defer Time                      | 100 milliseco  | nds        |
|                                      | Allowed        | 103        |
|                                      | Allowed        |            |
| WMM UAPSD Compliant Client Support   | Disabled       |            |
| Media Stream Multicast-direct        | Disabled       |            |
| CCX - AironetIe Support              | Disabled       |            |
| CCX - Gratuitous ProbeResponse (GPR) | Disabled       |            |
| CCX - Diagnostics Channel Capability | Disabled       |            |
| Dot11-Phone Mode (7920)              | Disabled       |            |
| Wired Protocol                       | 802.1P (Tag=0) | )          |
| Passive Client Feature               | Disabled       |            |
| Peer-to-Peer Blocking Action         | Disabled       |            |
| Padia Dalian                         | 711            |            |
| Radio Policy                         | ALL 1          |            |
| DTIM period for 802.11a radio        | 1              |            |
| DTIM period for 802.11b radio        | Ţ              |            |
| Radius Servers                       |                |            |
| Authentication                       | 192.168.2.193  | 1812 *     |
| Accounting                           | 192.168.2.193  | 1813 *     |
| Interim Update                       | Enabled        |            |
|                                      |                |            |
| Interim Update Interval              | 0              |            |

Framed IPv6 Acct AVP ..... Prefix Authorization ACA..... Disabled Accounting ACA..... Disabled Dynamic Interface..... Disabled Dynamic Interface Priority..... wlan Local EAP Authentication..... Disabled Radius NAI-Realm..... Disabled Radius Authentication caching..... Disabled Mu-Mimo..... Enabled Security 802.11 Authentication:..... Open System FT Support..... Disabled Static WEP Keys..... Disabled 802.1X.... Disabled Wi-Fi Protected Access (WPA/WPA2/WPA3)..... Disabled Wi-Fi Direct policy configured..... Disabled EAP-Passthrough..... Disabled CKIP ..... Disabled Web Based Authentication ..... Enabled Web Authentication Timeout...... 300 IPv4 ACL..... Unconfigured IPv6 ACL..... Unconfigured Web-Auth Flex ACL..... EXT REDIRECT ACL 91.195.241.136 Web-Auth Flex IPV6 ACL..... EXT RE ACL IPV6 91.195.241.136 Web Authentication server precedence: 1..... radius Web-Auth done locally on AP:.... NO Web-Passthrough..... Disabled Web-portal-server..... 0.0.0.0 qrscan-des-key..... Conditional Web Redirect..... Disabled Splash-Page Web Redirect..... Disabled Auto Anchor..... Disabled FlexConnect Local Switching..... Disabled FlexConnect Central Association..... Disabled flexconnect Central Dhcp Flag..... Disabled flexconnect nat-pat Flag..... Disabled flexconnect Dns Override Flag..... Disabled flexconnect PPPoE pass-through..... Disabled flexconnect local-switching IP-source-guar.... Disabled FlexConnect Vlan based Central Switching ..... Disabled FlexConnect Local Authentication..... Disabled FlexConnect Learn IP Address..... Enabled Flexconnect Post-Auth IPv4 ACL..... Unconfigured Flexconnect Post-Auth IPv6 ACL..... Unconfigured Client MFP..... (WPA2 not configured) PMF..... Disabled PMF Association Comeback Time..... 1 PMF SA Query RetryTimeout..... 200 Tkip MIC Countermeasure Hold-down Timer..... 60 Eap-params..... Not Applicable AVC Visibilty..... Disabled AVC Profile Name..... None OpenDns Profile Name..... None OpenDns Wlan Mode..... ignore OpenDns Wlan Dhcp Option 6..... enable Flow Monitor Name..... None Split Tunnel Configuration Split Tunnel..... Disabled Call Snooping..... Disabled Roamed Call Re-Anchor Policy..... Disabled SIP CAC Fail Send-486-Busy Policy..... Enabled

| SIP CAC Fail Send Dis-Association PolicyKTS based CAC Policy.Assisted Roaming Prediction Optimization802.11k Neighbor List802.11k Neighbor List Dual Band802.11v Directed Multicast Service802.11v BSS Max Idle Service.802.11v BSS Transition Service.802.11v BSS Transition Disassoc Imminent802.11v BSS Transition OpRoam Disassoc Timer.802.11v BSS Transition Neigh List Dual Band802.11v BSS Transition Neigh List Dual Band802.11v BSS Transition Neigh List Dual Band802.11v BSS Transition Neigh List Dual Band802.11v BSS Transition Neigh List Dual Band802.11v BSS Transition Neigh List Dual Band802.11v BSS Transition Neigh List Dual Band802.11v BSS Transition Neigh List Dual Band802.11v BSS Transition Neigh List Dual Band802.11v BSS Transition Neigh List Dual Band802.11v BSS Transition Neigh List Dual Band802.11v BSS Transition Neigh List Dual Band802.11v BSS Transition Neigh List Dual Band802.11v BSS Transition Neigh List Dual Band802.11v802.11v802.11v802.11v802.11v802.11v802.11v802.11v802.11v802.11v802.11v802.11v802.11v802.11v802.11v802.11v802.11v802.11v802.11v802.11v802.11v802.11v802.11v802.11v< | Disabled<br>Disabled<br>Disabled<br>Enabled<br>Enabled<br>Enabled<br>Enabled<br>Disabled<br>200<br>40<br>Disabled<br>Disabled<br>Disabled<br>Disabled<br>Disabled<br>Disabled<br>Disabled<br>Enabled<br>Enabled<br>Enabled<br>Enabled<br>Enabled<br>Enabled<br>Enabled<br>Enabled<br>Enabled<br>Enabled<br>Enabled<br>Enabled<br>Enabled<br>Enabled<br>Enabled |
|----------------------------------------------------------------------------------------------------|----------------------------------------------------------------------------------------------------|
| Local Policy<br><br>Priority Policy Name                                                                                                    |                                                                                                    |
| Lync State<br>Audio QoS Policy                                                                                                    | Disabled<br>Silver<br>Silver<br>Silver<br>Disabled<br>Silver<br>Silver<br>Silver<br>Silver<br>Disable<br>Disable                                                                                                    |
| Fabric status<br>Vnid Name<br>Vnid                                                                                                    | Enabled<br>182_20_20_0-Gue<br>8196                                                                                                    |

Priority

| Vnid Name       | 182_20_20_0-Guest_Area |
|-----------------|------------------------|
| Vnid            | 8196                   |
| Applied SGT Tag | 0                      |
| Peer Ip Address | 0.0.0                  |
| Flex Acl Name   |                        |

The following is a sample WLC ACL configuration. ACL is created based on DHCP, DNS, and Cisco ISE or external AAA server added for configured sites.

| Index | Source<br>IP Address/Netmask   | Destination<br>IP Address/Netmask | Prot | Source Port<br>Bange | Dest Por<br>Bange | t<br>DSCP | Action |
|-------|--------------------------------|-----------------------------------|------|----------------------|-------------------|-----------|--------|
|       |                                |                                   |      |                      |                   |           |        |
| 1     | 192.168.5.10/255.255.255.255   | 0.0.0/0.0.0.0                     | 17   | 67-67                | 68-68             | Any       | Permit |
| 2     | 0.0.0/0.0.0.0                  | 192.168.5.10/255.255.255.255      | 17   | 68-68                | 67-67             | Any       | Permit |
| 3     | 1.2.3.4/255.255.255.255        | 0.0.0/0.0.0.0                     | 17   | 53-53                | 0-65535           | ó Any     | Permit |
| 4     | 0.0.0/0.0.0.0                  | 1.2.3.4/255.255.255.255           | 17   | 0-65535              | 53-53             | Any       | Permit |
| 5     | 1.2.3.4/255.255.255.255        | 0.0.0/0.0.0.0                     | 6    | 53-53                | 0-65535           | any       | Permit |
| 6     | 0.0.0/0.0.0.0                  | 1.2.3.4/255.255.255.255           | 6    | 0-65535              | 53-53             | Any       | Permit |
| 7     | 192.168.5.10/255.255.255.255   | 0.0.0/0.0.0.0                     | 17   | 53-53                | 0-65535           | any       | Permit |
| 8     | 0.0.0/0.0.0.0                  | 192.168.5.10/255.255.255.255      | 17   | 0-65535              | 53-53             | Any       | Permit |
| 9     | 192.168.5.10/255.255.255.255   | 0.0.0/0.0.0.0                     | 6    | 53-53                | 0-65535           | any       | Permit |
| 10    | 0.0.0/0.0.0.0                  | 192.168.5.10/255.255.255.255      | 6    | 0-65535              | 53-53             | Any       | Permit |
| 11    | 91.195.241.136/255.255.255.255 | 0.0.0/0.0.0.0                     | Any  | 0-65535              | 0-65535           | ð Any     | Permit |
| 12    | 0.0.0/0.0.0.0                  | 91.195.241.136/255.255.255.255    | Any  | 0-65535              | 0-65535           | ð Any     | Permit |

No URL rules are configured for this Flexconnect Acl.

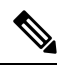

Note There is no configuration push for EWA SSID on Cisco ISE.

## Verify Configuration on Cisco Catalyst 9800 Series WLC (IOS-Based)

#### **Example: CWA**

The following is a sample WLC SSID configuration:

```
wireless profile fabric Central_We_Global_F_7e2e5fab
client-l2-vnid 8193
description Central_We_Global_F_7e2e5fab
wireless profile policy Central_We_Global_F_7e2e5fab
aaa-override
no central dhcp
no central switching
description Central_We_Global_F_7e2e5fab
dhcp-tlv-caching
```

exclusionlist timeout 180
fabric Central\_We\_Global\_F\_7e2e5fab
http-tlv-caching
nac
service-policy input silver-up
service-policy output silver
no shutdown
wlan Central\_We\_Global\_F\_7e2e5fab policy Central\_We\_Global\_F\_7e2e5fab
wlan Central\_We\_Global\_F\_7e2e5fab 26 Central\_Webauth
mac-filtering default
no security ft adaptive
no security wpa wpa2 ciphers aes
no security wpa akm dot1x
no shutdown

The following is a sample WLC ACL and Default-flex-profile configuration:

```
Extended IP access list DNAC_ACL_WEBAUTH_REDIRECT

1 deny udp host 192.168.5.10 eq bootps any eq bootpc

2 deny udp any eq bootpc host 192.168.5.10 eq bootps

3 deny udp host 192.168.5.10 eq domain any range 0 65535

4 deny udp any range 0 65535 host 192.168.5.10 eq domain

5 deny tcp host 192.168.5.10 eq domain any range 0 65535

6 deny tcp any range 0 65535 host 192.168.5.10 eq domain

7 deny ip host 192.168.2.193 any

8 deny ip any host 192.168.2.193

9 permit tcp any range 0 65535 any eq www

10 permit tcp any range 0 65535 any eq 443

wireless profile flex default-flex-profile

acl-policy DNAC_ACL_WEBAUTH_REDIRECT
```

central-webauth

The Cisco ISE configurations are same as the Cisco AireOS WLC configurations.

#### **Example: Hotspot**

The following is a sample WLC SSID configuration:

```
wireless profile fabric Hotspot_Global_F_e42ed6d8
client-12-vnid 8196
description Hotspot Global F e42ed6d8
wireless profile policy Hotspot_Global F e42ed6d8
aaa-override
no central dhcp
no central switching
description Hotspot_Global_F_e42ed6d8
dhcp-tlv-caching
exclusionlist timeout 180
fabric Hotspot Global F e42ed6d8
http-tlv-caching
nac
service-policy input silver-up
service-policy output silver
no shutdown
wlan Hotspot Global F e42ed6d8 policy Hotspot Global F e42ed6d8
wlan Hotspot Global F e42ed6d8 25 Hotspot
mac-filtering default
no security ft adaptive
no security wpa
```

no security wpa wpa2 ciphers aes no security wpa akm dot1x

The following is a sample WLC ACL and Default-flex-profile configuration:

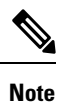

Hotspot uses the same ACL that the CWA uses.

```
Extended IP access list DNAC_ACL_WEBAUTH_REDIRECT
   1 deny udp host 192.168.5.10 eq bootps any eq bootpc
   2 deny udp any eq bootpc host 192.168.5.10 eq bootps
   3 deny udp host 192.168.5.10 eq domain any range 0 65535
   4 deny udp any range 0 65535 host 192.168.5.10 eq domain
   5 deny tcp host 192.168.5.10 eq domain any range 0 65535
   6 deny tcp any range 0 65535 host 192.168.5.10 eq domain
   7 deny ip host 192.168.2.193
   9 permit tcp any range 0 65535 any eq www
   10 permit tcp any range 0 65535 any eq 443
wireless profile flex default-flex-profile
   acl-policy DNAC ACL WEBAUTH REDIRECT
```

## central-webauth

#### **Example: EWA**

The following is a sample WLC SSID configuration:

```
wireless profile fabric External A Global F 0c2bc41f
client-12-vnid 8193
 description External A Global F 0c2bc41f
wireless profile policy External_A_Global_F_0c2bc41f
 aaa-override
 no central dhcp
no central switching
 description External A Global F 0c2bc41f
 dhcp-tlv-caching
 exclusionlist timeout 180
 fabric External A Global F 0c2bc41f
http-tlv-caching
 service-policy input silver-up
 service-policy output silver
 no shutdown
wlan External A Global F 0c2bc41f policy External A Global F 0c2bc41f
wlan External A Global F 0c2bc41f 28 External AuthenticationURL
 ip access-group web EXT REDIRECT ACL 91.195.241.136
 no security ft adaptive
no security wpa
 no security wpa wpa2 ciphers aes
 no security wpa akm dot1x
 security web-auth
 security web-auth authentication-list dnac-cts-list
 security web-auth parameter-map https---google-wnbu-com
 no shutdown
```

#### The following is a sample WLC ACL configuration:

Extended IP access list EXT\_REDIRECT\_ACL\_91.195.241.136 1 permit udp host 192.168.5.10 eq bootps any eq bootpc 2 permit udp any eq bootpc host 192.168.5.10 eq bootps 3 permit udp host 192.168.5.10 eq domain any range 0 65535

```
4 permit udp any range 0 65535 host 192.168.5.10 eq domain
5 permit tcp host 192.168.5.10 eq domain any range 0 65535
6 permit tcp any range 0 65535 host 192.168.5.10 eq domain
7 permit ip host 91.195.241.136 any
8 permit ip any host 91.195.241.136
wireless profile flex default-flex-profile
```

```
wireless profile flex default-flex-profile
acl-policy EXT_REDIRECT_ACL_192.168.2.193
description "default flex profile"
```

## **Troubleshoot: Client CWA Debugging**

Complete the following steps to find out at what stage the issue occurs:

#### Before you begin

You must use Cisco DNA Center to deploy CWA in SD-Access. After deployment, the Cisco DNA Center deploys authorization policy, authentication policy, and authorization profile on the Cisco ISE. Manually configure the identities for authentication similar to the configuration for Dot1x.

#### Procedure

- **Step 1** Verify if the client is getting the IP address and moving to **Web Auth** pending and do one of the following:
  - If yes, go to Step 2, on page 28.
  - If no, then the issue is at initial joining stage.
    - Check the configuration on WLC and Access Point (AP).
    - Check if the ACL is being pushed on AP and matches the ACL on the WLC. If the ACL is not pushed correctly, reload the AP and check if it is an interim state, where the configuration is not pushed. After confirming on one AP, make sure to provision the APs through Cisco DNA Center.

**Step 2** Verify if the client is able to load the redirect page and do one of the following:

- If yes, go to Step 3, on page 28.
- If no, then the issue may be at multiple places.
  - Check the configuration on WLC and AP.
  - Check if the ACL is being pushed on AP and matches the ACL on the WLC. If the ACL is not pushed correctly, reload the AP and check if it is an interim state where the configuration is not pushed. After confirming on one AP, make sure to provision the APs through Cisco DNA Center.
  - Check the reachability from WLC to Cisco ISE and the switch, where the AP is connected to Cisco ISE. Make sure that there is no firewall in between.
  - Check if the DNS is configured correctly.
- Step 3 Verify if the client is able to see the web page, but the issue is with logging in and moving to success.Make sure to double check the configurations in Step 1, on page 28 and Step 2, on page 28.Make sure that the authorization profile, authentication policy, and authorization policy are correct.

Check the Cisco ISE live logs.

Make sure that the username and password are correctly configured in the Cisco ISE identities.

If everything looks good, collect the following debugs on the WLC and AP:

- Debugs on WLC:
  - Run the following show commands for Cisco AireOS and Polaris:

Cisco AireOS- show run-config, show wlan summary, show wlan *ID\_for\_Guest*, show flexconnect acl summary , and show flexconnect acl detailed *ACL\_from\_previous\_command* 

Polaris/IOS-show running, show tech-support wireless, show wlan summary, show wlan id *ID\_for\_guest*, show ap name *AP\_name* config general, show running-config | sec ACL, show wireless profile flex summary, and show wireless profile flex detailed *profile\_name\_from\_above* 

• Enable the following debugs on Cisco AireOS and Polaris:

Cisco AireOS-debug client *client\_mac*, debug aaa all enable. Reproduce the issue. Collect console, SSH, or telnet logs.

Polaris (Cisco Catalyst 9300, Cisco Catalyst 9400, and Cisco Catalyst 9500 platforms)-Use the **set platform** software trace wncd switch active r0 all-modules debug command. Reproduce the issue. Use the show platform software trace message wncd switch active R0 reverse | redirect flash:*filename* command. Request platform software trace archive. Collect both files from flash.

- Debugs on AP:
  - Collect the ACL information using the show ip access-lists
  - Collect the following debug information from AP using the **debug capwap client avc all**, **debug capwap client acl**, **debug client** *client mac*, **debug dot11 client level info address** *mac*, **debug dot11 client level events address** *mac*, and **debug flexconnect pmk** commands.
- Packet captures from AP uplink port on the switch.

Cisco and the Cisco logo are trademarks or registered trademarks of Cisco and/or its affiliates in the U.S. and other countries. To view a list of Cisco trademarks, go to this URL: https://www.cisco.com/c/en/us/about/legal/trademarks.html. Third-party trademarks mentioned are the property of their respective owners. The use of the word partner does not imply a partnership relationship between Cisco and any other company. (1721R)

 $^{\ensuremath{\mathbb{C}}}$  2021 Cisco Systems, Inc. All rights reserved.

# cisco.

Americas Headquarters Cisco Systems, Inc. San Jose, CA 95134-1706 USA Asia Pacific Headquarters CiscoSystems(USA)Pte.Ltd. Singapore Europe Headquarters CiscoSystemsInternationalBV Amsterdam,TheNetherlands

Cisco has more than 200 offices worldwide. Addresses, phone numbers, and fax numbers are listed on the Cisco Website at www.cisco.com/go/offices.